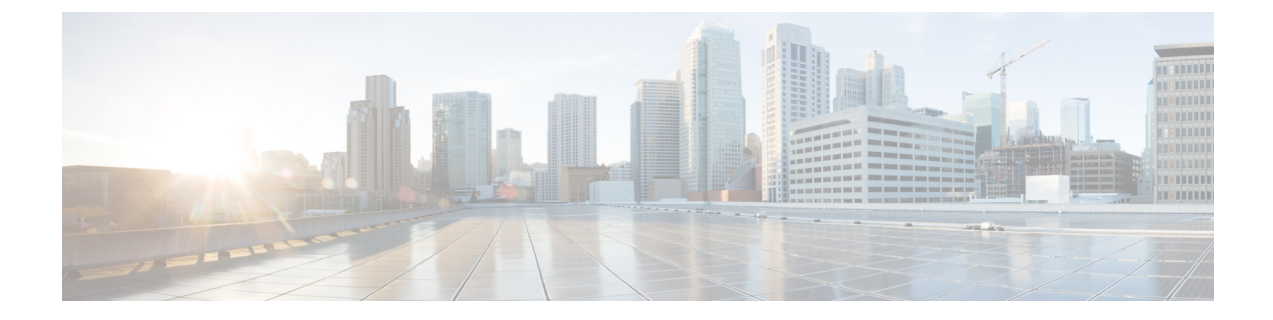

# install コマンドを使用したソフトウェア アップグレード プロセス

Cisco ASR 1000 シリーズ アグリゲーション サービス ルータは、In-Service Software Upgrades (ISSU) 手順によるソフトウェアアップグレードをサポートしています。

ISSU-using-install-cmds-for-ASR1k機能により、Cisco ASR 1000 シリーズアグリゲーションサー ビスルータ上のデュアル RP およびデュアル IOS ルータに対して install コマンドを使用する、 ソフトウェア アップグレード プロセスの新しいメソッドが導入されます。

- install コマンドを使用したソフトウェア アップグレード プロセスの前提条件 (1 ページ)
- install コマンドを使用したソフトウェア アップグレード プロセスの制約事項 (2 ページ)
- install コマンドを使用したソフトウェア アップグレード プロセスに関する情報 (2 ページ)
- install コマンドを使用したソフトウェアアップグレードの方法 (9ページ)
- install コマンドを使用したソフトウェアアップグレードプロセスに関するその他の参考資料(22ページ)
- install コマンドを使用したソフトウェア アップグレード プロセスの機能情報 (23 ページ)

# install コマンドを使用したソフトウェア アップグレード プロセスの前提条件

- ステートフルスイッチオーバー(SSO)を設定し、スタンバイスーパーバイザがホット状態であることを確認します。
- install コマンドの使用時に自動ブートを有効にし、boot system コマンドを使用して、設定 レジストリでデバイスが自動的にリロードされるようにします。

# install コマンドを使用したソフトウェア アップグレード プロセスの制約事項

- ハードウェアとソフトウェアの同時アップグレードはサポートされていません。一度に実行できるアップグレード操作は1つだけです。
- 統合プラットフォームでは、Minimum Disruptive Restart (MDR) およびラインカード遅延 機能はサポートされていません。

# install コマンドを使用したソフトウェア アップグレード プロセスに関する情報

### install コマンドの導入

Cisco IOS XE Fuji 16.7.1 では、Cisco ASR 1000 アグリゲーション サービス ルータでソフトウェ アアップグレードプロセスの新しいメソッドを使用できます。ISSU-using-install-cmds-for-ASR1k 機能を有効にすることで、Cisco ASR 1000 シリーズ ルータのデュアル RP およびデュアル IOS ルータに対して install コマンドを使用できます。この機能は、デュアル RP およびデュアル IOS ルータのファイル名を使用せずにソフトウェアをアップグレードすることで、Cisco ASR 1000 シリーズファミリのデュアル RP およびデュアル IOS ルータのパッケージをインテリジェ ントに処理するようにシステムを強化します。また、この機能により、Cisco ASR 1000 シリー ズの各モデルは、スロットタイプに応じてパッケージを処理し、APIを使用してデバイス上の ELC、SIP、および ESP をプロビジョニングおよび識別できます。

統合プラットフォーム (Cisco ASR 1001-X ルータ、Cisco ASR 1001-HX ルータ、Cisco ASR 1002-X ルータ、および Cisco ASR 1002-HX ルータ) のソフトウェア プロセス アップグレード を実行する場合、通常の運用時間中の中断を最小限に抑えるため、RP アップグレードがメン テナンス期間前の最後のステップになるように先延ばしすることができます。

# install コマンドを使用したソフトウェア アップグレード プロセスのモード、オプション、ワークフロー

ISSU-using-install-cmds-for-ASR1k 機能には、次のソフトウェア アップグレード モードが含ま れています。

- スーパーパッケージのインストール:デュアル RP に適用可能
- ・サブパッケージのインストール:デュアル RP に適用可能
- ・サブパッケージのインストール:デュアルIOSDの4RUまたは統合プラットフォームに適用可能

コマンドの選択に応じて、CIsco ASR 1000 シリーズの上記の各モードでソフトウェアをアップ グレードするためのさまざまなオプションがあります。ソフトウェアをアップグレードする方 法は次のとおりです。

- •スーパーパッケージのアップグレード:ステップバイステップ
- •スーパーパッケージのアップグレード:ワンステップ
- サブパッケージのアップグレード:ステップバイステップ
- サブパッケージのアップグレード:ワンステップ
- デュアル IOSD

次の表に、Cisco ASR 1000 シリーズ ルータのデュアル RP およびデュアル IOS デバイスのワー クフローの数に関する情報を示します。

| <b>Cisco ASR 1000</b> のデバイスタイ<br>プ | イメージモー<br>ド | ワークフロー                            |
|------------------------------------|-------------|-----------------------------------|
| デュアル RP                            | 統合          | ・ワンステップ                           |
|                                    |             | ・3 ステップ                           |
|                                    |             | ・5 ステップ                           |
| デュアル RP                            | サブパッケー      | ・ワンステップ                           |
|                                    |             | ・3 ステップ                           |
|                                    |             | ・8 ステップ                           |
| デュアル IOS                           | サブパッケー<br>ジ | • Cisco ASR 1004 ルータでの 7 ス<br>テップ |
|                                    |             | ・統合プラットフォームでの5ス<br>テップ            |

表 1: Cisco ASR 1000 のデバイスタイプとワークフロー

### install コマンドを使用したソフトウェア アップグレード プロセスのガイドライン

- ・ソフトウェアアップグレードプロセスはメンテナンス期間中に実行してください。
- 新しい機能には設定の変更が必要になる場合があるため、ソフトウェアのアップグレード プロセス中に新機能を有効にしないでください。

### スーパーパッケージのアップグレードプロセス

スーパーパッケージのアップグレードは、シングルステップで実行することも、複数ステップ で実行することもできます。手順は以下のとおりです。

- 1. イメージをスタンバイ RP にコピーします。
- 2. 新しいソフトウェアバージョンをスタンバイ RP にロードします。
- 3. スタンバイ RP が新しいソフトウェアでアクティブになるまで待ちます。
- アクティブ RP のバージョンを実行します。この操作により、アクティブ RP が切り替わり、新しいスタンバイ RP が古いソフトウェアを保持する一方で、新しいアクティブ RP で新しいソフトウェアが実行されます。
- 5. アップグレードはメンテナンス期間中に実行してください。
- 6. 新しいスタンバイを再起動して、新しいソフトウェアで稼働するようにします。

次の表に、Cisco IOS XE Fuji 16.7.1 の前後でスーパーパッケージのアップグレードプロセスに 使用されるコマンドに関する情報を示します。

| Cisco IOS XE Fuji 16.7.1 より前の ISSU コマンド                              | Cisco IOS XE Fuji 16.7.1 より後の ISSU コマン<br>ド |
|----------------------------------------------------------------------|---------------------------------------------|
| copy tftp: URL-to-target-location                                    | install add file tftp/ftp/flash/disk:*.bin  |
| <b>issu loadversion rp 1 file stby-harddisk:</b> <i>target image</i> | install activate location standby           |
| issu runversion                                                      | redundancy force-switchover                 |
| issu acceptversion                                                   | install abort-timer stop                    |
| issu commitversion                                                   | 不要                                          |
| hw-module slot R0 reload                                             | 不要                                          |
| 適用なし                                                                 | install activate location standby           |
| 適用なし                                                                 | install commit                              |

表 2: Cisco IOS XE Fuji 16.7.1 前後におけるスーパーパッケージのアップグレードの ISSU プロセス

表 3: Cisco IOS XE Fuji 16.7.1 の前後におけるスーパーパッケージのアップグレードの ISSU プロセス:ワンステップ

| Cisco IOS XE Fuji 16.7.1 より前の ISSU コマンド                       | Cisco IOS XE Fuji 16.7.1 より後の ISSU コマンド                  |
|---------------------------------------------------------------|----------------------------------------------------------|
| request platform software package install node file bootflash | install add file tftp/ftp/flash/disk:*.bin activate issu |
| [interface-module-delay [mdr]]                                | [linecard-delay seconds] commit                          |

### スーパー パッケージ アップグレードのユースケース

| ワークフロー<br># | 使用例                                                                                                    |
|-------------|----------------------------------------------------------------------------------------------------|
| 3 ステップ      | このワークフローには、追加、アクティブ化、コミットの3つのステップが<br>あります。アクティブ化後、すべてのカードが新しいソフトウェアバージョ<br>ンにアップグレードされます。ただし、ソフトウェアは自動的に確定される<br>のではなく、install commit コマンドを使用して手動で実行する必要がありま<br>す。このアプローチの利点は、システムを以前のソフトウェアバージョンに<br>ロールバックできることです。install abort-timer-stop コマンドを使用してロー<br>ルバックタイマーを停止しない場合、システムは自動的にロールバックしま<br>す。ロールバックタイマーが停止している場合は、新しいソフトウェアバー<br>ジョンをデバイス上で任意の期間実行してから、以前のバージョンにロール<br>バックできます。このワークフローに含まれるリロードは2回のみであるた<br>め、アップグレード時間が短縮されます。 |
| 5 ステップ      | このワークフローには3回のリロードが含まれます。このワークフローでは、<br>アップグレードされたソフトウェアをアクティブRPでしばらく使用できるた<br>め、アップグレードを確定する前にソフトウェアを検証できます。さらに、<br>スタンバイRPには以前のバージョンのソフトウェアがすでに存在するため、<br>以前のバージョンへのロールバックがはるかに高速です。                                                                                                    |
| 1ステップ       | このワークフローは、リロードの最適化と保存に役立ちます。アップグレードは自動的にコミットされるため、ロールバックできません。                                                                                                    |

### サブパッケージのアップグレードプロセス

サブパッケージのアップグレードは、シングルステップで実行することも、複数ステップで実行することもできます。このドキュメントでは、両方の方法について説明します。サブパッケージのアップグレードの手順は次のとおりです。

- 1. スタンバイ RP にイメージをコピーします。
- 2. ファイルを解凍し、両方の RP でパッケージをコピーします。
- 3. スタンバイ RP にパッケージをインストールします。
- 4. スタンバイ RP を再起動します。
- 5. アクティブ RP に SIP (sipspa および sipbase) パッケージをインストールします。
- 6. アクティブ RP に ELC (elcspa および elcbase) パッケージをインストールします。
- 7. アクティブ RP に ESP(fp)パッケージをインストールします(まずスタンバイ ESP、次 にアクティブ ESP)。
- 8. ワンステップまたはワンショット ISSU の場合は、次の手順を実行します。
  - 1. アクティブ RP に RP パッケージをインストールします。
  - 2. アクティブ RP を再起動し、スタンバイを新しいアクティブ RP にスイッチオーバー します。スイッチオーバー後、新しいスタンバイ RP が新しいソフトウェアで起動し

ます。新しいソフトウェアバージョンが新しいアクティブ RP にすでにインストール されているため、ISSU が完了します。

- 9. 複数ステップ ISSU の場合は、次の手順を実行します。
  - **1.** スイッチオーバーを開始します。アクティブ RP は新しいソフトウェアで動作し続け、スタンバイ RP は古いソフトウェアで動作を再開します。
  - 新しいソフトウェアを使用してスタンバイ RPをプロビジョニングします。新しいス タンバイ RP が新しいソフトウェア バージョンでリロードされ、SSO 状態になりま す。
- 10. 新しいスタンバイを再起動して、新しいソフトウェアで稼働するようにします。

次の表に、Cisco IOS XE Fuji 16.7.1 の前後でスーパーパッケージのアップグレードに使用され るさまざまなコマンドに関する情報を示します。

#### 表 4: Cisco IOS XE Fuji 16.7.1 前後のサブパッケージ アップグレードの ISSU プロセス

| Cisco IOS XE Fuji 16.7.1 より前の ISSU コマンド                                                                                                    | Cisco IOS XE Fuji 16.7.1 より後の ISSU コマンド                 |
|----------------------------------------------------------------------------------------------------|---------------------------------------------------------|
| show version                                                                                                    | 同様                                                      |
| show version active-rp installed                                                                                                    |                                                         |
| dir filesystem: directory                                                                                                    |                                                         |
| show platform                                                                                                    |                                                         |
| show redundancy-states                                                                                                    |                                                         |
| copy running-configuration startup-configuration                                                                                           | 同様                                                      |
| mkdir URL-to-directory-name                                                                                                    | 不要                                                      |
| copy tftp: URL-to-target-location                                                                                                    | 不要                                                      |
| request platform software package expand file<br>URL-to-consolidated-package                                                               | install add tftp/ftp/flash/disk:*.bin                   |
| dir URL-to-consolidated-package                                                                                                    | 不要                                                      |
| copy tftp: URL-to-target-location                                                                                                    | install add tftp/ftp/flash/disk:*.bin                   |
| issu loadversion rp standby-RP file URL-to-standby-file-system:<br>asr1000rp* version *.pkg force                                          | install activate location standby                       |
| hw-module slot standby-RP reload                                                                                                    | 不要。必要に応じて install activate location standby<br>コマンドを使用。 |
| issu loadversion rp active-RP file URL-to-active-file-system:<br>asr1000rpx6-{sipbase,sipspa}* version *.pkg slot SIP-slot-number force    | install activate locationslot                           |
| issu loadversion rp active-RP file<br>URL-to-active-file-system:asr1000rpx86-{elcbase,elcspa}* version *.pkg<br>slot ELC-slot-number force | install activate locationslot                           |

| Cisco IOS XE Fuji 16.7.1 より前の ISSU コマンド                                                                                               | Cisco IOS XE Fuji 16.7.1 より後の ISSU コマンド                                                  |
|----------------------------------------------------------------------------------------------------|------------------------------------------------------------------------------------------|
| issu commitversion                                                                                                    | 不要。必要に応じて install auto abort-time stop コマ<br>ンドを使用。                                      |
| <b>issu loadversion rp</b> active-RP file URL-to-active-file-system :<br>asr1000rp2-esp* version *.pkg slot active-ESP-slot           | install activate location esp standby                                                    |
| issu commitversion                                                                                                    | 不要。必要に応じて install auto abort-time stop コマ<br>ンドを使用。                                      |
| <b>issu loadversion rp</b> active-RP file URL-to-active-file-system :<br>asr1000rp2-esp* version *.pkg slot active-ESP-slot           | install activate location esp active                                                     |
| issu commitversion                                                                                                    | 不要。必要に応じて install auto abort-time stop コマ<br>ンドを使用。                                      |
| 適用なし                                                                                                    | redundancy force-switchover                                                              |
| <b>issu loadversion rp</b> <i>active-RP</i> <b>file</b><br>URL-to-active-file-system: <b>asr1000rp2</b> * version *. <b>pkg force</b> | <b>install activate location standby</b> (redundancy force-switchover コマンドごとにアクションをトリガー) |
| issu commitversion                                                                                                    | install commit                                                                           |
| show version active-RPprovisioned                                                                                                    | 同様                                                                                       |
| show version active-RPinstalled                                                                                                    |                                                                                          |
| redundancy force-switchover                                                                                                    | 以前に実行されているため不要。                                                                          |
| request platform software package clean                                                                                               | 不要。install commit コマンドに含まれる。                                                             |

### サブパッケージ アップグレードのユースケース

| ワークフロー<br># | 使用例                                                                                                    |
|-------------|----------------------------------------------------------------------------------------------------|
| 3 ステップ      | このワークフローには、追加、アクティブ化、コミットの3つのステップが<br>あります。アクティブ化後、すべてのカードが新しいソフトウェアバージョ<br>ンにアップグレードされます。ただし、ソフトウェアは自動的に確定されず、<br>install commit コマンドを使用して手動で実行する必要があります。このアプ<br>ローチの利点は、システムを以前のソフトウェアバージョンにロールバック<br>できることです。install abort-timer-stop コマンドを使用してロールバックタイ<br>マーを停止しない場合、システムは自動的にロールバックします。ロールバッ<br>クタイマーが停止している場合は、新しいソフトウェアバージョンをデバイ<br>ス上で任意の期間実行してから、以前のバージョンにロールバックできます。<br>このワークフローに含まれるリロードは2回のみであるため、アップグレー<br>ド時間が短縮されます。 |

| ワークフロー<br># | 使用例                                                                                                    |
|-------------|----------------------------------------------------------------------------------------------------|
| 8 ステップ      | このワークフローには3回のリロードが含まれます。このワークフローでは、<br>アップグレードされたソフトウェアをアクティブRPでしばらく使用できるた<br>め、アップグレードを確定する前にソフトウェアを検証できます。さらに、<br>以前のバージョンのソフトウェアがすでにスタンバイRPとして実行されてい<br>るため、以前のバージョンへのロールバックがはるかに高速です。 |
| 1ステップ       | このワークフローは、リロードの最適化と保存に役立ちます。アップグレー<br>ドは自動的にコミットされるため、ロールバックできません。                                                                                                    |

### クラッシュの処理とロールバック

ISSUアップグレード中にデバイスがクラッシュした場合、デバイスはISSU操作の開始前の初期状態に戻ります。ISSUアップグレード中に、単一障害シナリオが処理され、システムが元の状態に復元されます。二重障害では、システムが元の状態に復元される場合と復元されない場合があります。

確定する前の状態にシステムをロールバックできます。install abort issu コマンドを使用する か、install commit コマンドを使用する前にロールバックタイマーの期限が切れた後に、デバ イスを初期段階にロールバックできます。install commit コマンドを使用する場合、ロールバッ クは許可されません。ロールバックには、次のステップが含まれます。

- •スタンバイ RP のプロビジョニングとリセット
- •アクティブ RP のプロビジョニングとリセット

**install abort stop-timer** コマンドを使用してロールバックタイマーを停止しない場合、デバイス はロールバックタイマーの期限が切れたときに古いソフトウェアバージョンにロールバックし ます。ロールバックタイマーのデフォルト値は 120 分です。

ロールバックタイマーの値は、install activate location standby auto-abort-timer seconds コマンドを使用して設定できます。

### ASR 1000 シリーズ ルータでの自動アップグレード

インストール:ASR1kの自動アップグレード機能は、スタンバイルートプロセッサ(RP)の ソフトウェアバージョンの不一致を検出し、スタンバイルートプロセッサのソフトウェアバー ジョンをアクティブルートプロセッサと同期します。同期は、アクティブ RP からスタンバイ RPにソフトウェアバージョンをコピーし、スタンバイ RPのソフトウェアバージョンをアップ グレードすることによって実行されます。

この機能は、デフォルトでイネーブルにされています。無効になっている場合、グローバルコ ンフィギュレーションモードおよび特権 EXEC モードでそれぞれ software auto-upgrade enable または install autoupgrade コマンドを使用して、この機能を有効化できます。

自動アップグレードは、サブパッケージモードでのみ機能します。デバイスがバンドルモードの場合、自動アップグレードは機能せず、install autoupgrade コマンドも実行できません。バン

ドルブートイメージを含むルートプロセッサがモジュラデバイスに追加されると、ルートプロ セッサはアクティブ RP と同期するためにインストールモードに変換されます。

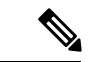

(注) スタンバイ RP のソフトウェアバージョンがアクティブ RP と異なる場合、スタンバイ RP のソフトウェアバージョンがアクティブ RP のソフトウェアバージョンより新しい場合でも、スタンバイ RP はアクティブ RP のソフトウェアと同期されます。

特権 EXEC モードで install autoupgrade コマンドを有効にすると、介入なしで古いイメージが 選択されて削除されます。インストール:ASR1kの自動アップグレード機能は ISSU から独立 しており、ISSU プロセスの進行中はアクティブ RP とスタンバイ RP の間で一時的にバージョ ンが一致しない状態が発生するため、ISSU プロセス中は無効になります。同様に、スタンバ イ RP で自動アップグレードが実行されると、ISSU プロセスはトリガーされません。2 つのプ ロセスは相互に排他的です。

ISSUプロセスが完了すると、自動アップグレードはISSUプロセスの前に設定されていたとお りに再度有効になります。つまり、この機能はISSUプロセス中に自身を無効化にし、ISSUプ ロセス後に自身を再アクティブ化します。

# install コマンドを使用したソフトウェアアップグレード の方法

### 統合プラットフォームでの3ステップワークフローを使用したソフト ウェアのアップグレード

#### 始める前に

デバイスは、統合イメージを使用して起動する必要があります。

手順の概要

### 1. enable

- 2. install add file {bootflash: | flash: | ftp: | http: | https: | rcp: | scp: | tftp: | webui: }
- **3.** install activate issu [linecard-delay seconds]
- 4. install commit

#### 手順の詳細

|       | コマンドまたはアクション | 目的                     |
|-------|--------------|------------------------|
| ステップ1 | enable       | 特権 EXEC モードを有効にします。    |
|       | 例:           | •パスワードを入力します(要求された場合)。 |

|               | コマンドまたはアクション                                                                                                    | 目的                                                                                                    |
|---------------|----------------------------------------------------------------------------------------------------|----------------------------------------------------------------------------------------------------|
|               | Router> enable                                                                                                    |                                                                                                    |
| ステップ <b>2</b> | <pre>install add file {bootflash:   flash:   ftp:   http:   https:   rcp:   scp:   tftp:   webui: } 例 : Router# install add tftp bootflash:</pre> | イメージをブートフラッシュにダウンロードしま<br>す。イメージは、ルートプロセッサ (RP) が起動さ<br>れるブートディレクトリ (boot_dir) にコピーされま<br>す。                                                                                        |
| ステップ3         | install activate issu [linecard-delay seconds]<br>例:<br>Router# install activate issu                                                             | スタンバイ RP が新しいソフトウェアでプロビジョ<br>ニングされ、新しいソフトウェアバージョンでリ<br>ロードされます。                                                                                                    |
|               |                                                                                                    | <ul> <li>linecard-delay seconds:次のスロットをアップ<br/>グレードする前に、指定された時間待機しま<br/>す。</li> <li>ロールバックタイマーが再起動されます。</li> </ul>                                                                  |
| ステップ4         | <b>install commit</b><br>例:<br>Router# install commit                                                                                             | <ul> <li>設定を保存し、必要なクリーンアップを実行し、新しいソフトウェアを永続的に有効にして(古いバージョンのソフトウェアを削除して)、ロールバックタイマーを停止します。</li> <li>・コミット後の再起動は、新しいソフトウェアで起動します。</li> <li>(注) このコマンドを使用すると、ロールバックは行われません。</li> </ul> |

### 統合プラットフォームでの5ステップワークフローを使用したソフト ウェアのアップグレード

Cisco ASR 1001-X ルータ、Cisco ASR 1001-HX ルータ、Cisco ASR 1002-X ルータ、Cisco ASR 1002-HX ルータなどの統合プラットフォームでソフトウェアをアップグレードするには、次の タスクを実行します。

#### 始める前に

デバイスは、統合イメージを使用して起動する必要があります。

### 手順の概要

- 1. enable
- 2. install add file {bootflash: | flash: | ftp: | http: | https: | rcp: | scp: | tftp: | webui: }
- 3. install activate location standby
- 4. redundancy force-switchover

- 5. install activate location standby
- 6. install commit

### 手順の詳細

|               | コマンドまたはアクション                                                                                     | 目的                                                                            |
|---------------|--------------------------------------------------------------------------------------------------|-------------------------------------------------------------------------------|
| ステップ1         | enable                                                                                           | 特権 EXEC モードを有効にします。                                                           |
|               | 例:                                                                                               | ・パスワードを入力します(要求された場合)。                                                        |
|               | Router> enable                                                                                   |                                                                               |
| ステップ <b>2</b> | install add file {bootflash:   flash:   ftp:   http:   https:  <br>rcp:   scp:   tftp:   webui:} | イメージをブートフラッシュにダウンロードしま<br>す。イメージは、ルートプロセッサ ( <b>RP</b> ) が起動さ                 |
|               | 例:                                                                                               | れるブートディレクトリ (boot_dir) にコピーされます。                                              |
|               | Router# install add tftp bootflash:                                                              |                                                                               |
| ステップ3         | install activate location standby<br>例:                                                          | スタンバイ RP にソフトウェアをインストールし、<br>デバイスをリロードします。                                    |
|               | Router# install activate location standby                                                        | <ul> <li>ロールバックタイマーが再起動されます。</li> </ul>                                       |
| ステップ4         | redundancy force-switchover                                                                      | スタンバイ RPがアクティブ RPの役割を引き継げる<br>ようにします                                          |
|               | <b>19]:</b><br>Router# redundancy force-switchover                                               |                                                                               |
| ステップ5         | install activate location standby                                                                | スタンバイ RP にソフトウェアをインストールし、<br>デバイスをリロード1 ます                                    |
|               | <b>19]:</b><br>Router# install activate location standby                                         | <ul> <li>・ロールバックタイマーが再起動されます。</li> </ul>                                      |
| ステップ6         | install commit<br>例:<br>Router# install commit                                                   | 設定を保存し、必要なクリーンアップを実行し、新<br>しいソフトウェアを永続的に有効にして(古いバー<br>ジョンのソフトウェアを削除して)、ロールバック |
|               |                                                                                                  | タイマーを停止します。<br>・コミット後の再起動は、新しいソフトウェアで<br>起動します。                               |
|               |                                                                                                  | (注) このコマンドを使用すると、ロールバックは<br>行われません。                                           |

### 統合プラットフォームでの1ステップワークフローを使用したソフト ウェアのアップグレード

Cisco ASR 1001-X ルータ、Cisco ASR 1001-HX ルータ、Cisco ASR 1002-X ルータ、Cisco ASR 1002-HX ルータなどの統合プラットフォームでソフトウェアをアップグレードするには、次の タスクを実行します。

### 始める前に

デバイスは、統合イメージを使用して起動する必要があります。

### 手順の概要

- 1. enable
- 2. install add file {bootflash: | flash: | ftp: | http: | https: | rcp: | scp: | tftp: | webui: } activate issu [linecard-delay *seconds*] commit

#### 手順の詳細

|       | コマンドまたはアクション                                                                                                    | 目的                                                                                                    |
|-------|----------------------------------------------------------------------------------------------------|----------------------------------------------------------------------------------------------------|
| ステップ1 | enable                                                                                                    | 特権 EXEC モードを有効にします。                                                                                                    |
|       | 例:                                                                                                    | <ul> <li>パスワードを入力します(要求された場合)。</li> </ul>                                                                                                    |
|       | Router> enable                                                                                                    |                                                                                                    |
| ステップ2 | <pre>install add file {bootflash:   flash:   ftp:   http:   https:   rcp:   scp:   tftp:   webui:} activate issu [linecard-delay seconds] commit 何]: Router# install add tftp bootflash: activate issu commit</pre> | <ul> <li>新しいソフトウェアでスタンバイ RP を有効にし、<br/>スタンバイ RP が新しいソフトウェアバージョンで<br/>アクティブ RP になるようにトリガーします。</li> <li><b>linecard-delay</b> seconds:次のスロットをアップ<br/>グレードする前に、指定された時間待機しま<br/>す。</li> <li><b>commit</b>:設定を保存し、必要なクリーンアップ<br/>を実行し、新しいソフトウェアを永続的に有効<br/>にして(古いバージョンのソフトウェアを削除<br/>して)、ロールバックタイマーを停止します。<br/>コミット後の再起動は、新しいソフトウェアで<br/>起動します。このキーワードを使用した場合、<br/>ロールバックは行われません。</li> </ul> |

### デュアル RP デバイスでの3ステップ サブパッケージ ワークフローを 使用したソフトウェアアップグレード

デュアル RP デバイスのソフトウェアをアップグレードするには、次のタスクを実行します。

### 始める前に

デバイスは、統合イメージを使用して起動する必要があります。

### 手順の概要

- 1. enable
- 2. install add file {bootflash: | flash: | ftp: | http: | https: | rcp: | scp: | tftp: | webui: }
- **3.** install activate issu [linecard-delay seconds]
- 4. install commit

### 手順の詳細

|               | コマンドまたはアクション                                                                                   | 目的                                                            |
|---------------|------------------------------------------------------------------------------------------------|---------------------------------------------------------------|
| ステップ1         | enable                                                                                         | 特権 EXEC モードを有効にします。                                           |
|               | 例:                                                                                             | <ul> <li>パスワードを入力します(要求された場合)。</li> </ul>                     |
|               | Router> enable                                                                                 |                                                               |
| ステップ <b>2</b> | install add file {bootflash:   flash:   ftp:   http:   https:  <br>rom   cont   tftm   wobwit) | イメージをブートフラッシュにダウンロードしま                                        |
|               | rcp:   scp:   tttp:   webuit}                                                                  | す。イメージは、ルートブロセッサ(RP)が起動さ<br>れるブートディレクト川(boot dir)にコピーされま      |
|               | 19]:                                                                                           | t.                                                            |
|               |                                                                                                |                                                               |
| ステップ3         | install activate issu [linecard-delay seconds]                                                 | スタンバイ RP が新しいソフトウェアでプロビジョ                                     |
|               | 例:                                                                                             | ーングされ、初しいファトリェアハーションでリーロードされます。                               |
|               | Router# install activate issu                                                                  | a linearend dolor gegende · * OZH w b & Z w Z                 |
|               |                                                                                                | ・ mecard-delay seconds: (人の人口 リトを) リノ<br>グレードする前に、指定された時間待機しま |
|               |                                                                                                | す。                                                            |
|               |                                                                                                | <ul> <li>ロールバックタイマーが再起動されます。</li> </ul>                       |
|               |                                                                                                |                                                               |
| ステップ4         | install commit                                                                                 | 設定を保存し、必要なクリーンアップを実行し、新                                       |
|               | 例:                                                                                             | しいソフトウェアを永続的に有効にして(古いバー                                       |
|               | Router# install commit                                                                         | タイマーを停止します。                                                   |
|               |                                                                                                | <ul> <li>・コミット後の再起動は、新しいソフトウェアで</li> </ul>                    |
|               |                                                                                                | 起動します。                                                        |
|               |                                                                                                | <br>  (注) このコマンドを使用すると、ロールバックは                                |
|               |                                                                                                | 行われません。                                                       |
|               |                                                                                                |                                                               |

### デュアル RP デバイスでの 8 ステップ サブパッケージ ワークフローを 使用したソフトウェアアップグレード

デュアル RP デバイスのソフトウェアをアップグレードするには、次のタスクを実行します。

### 始める前に

デバイスはパッケージモードで起動する必要があります。

### 手順の概要

- 1. enable
- 2. install add file {bootflash: | flash: | ftp: | http: | https: | rcp: | scp: | tftp: | webui: }
- 3. install activate location standby
- 4. install activate location linecard [linecard-delay seconds]
- 5. install activate location esp standby
- 6. install activate location esp active
- 7. redundancy force-switchover
- 8. install activate location standby
- 9. install commit

#### 手順の詳細

|               | コマンドまたはアクション                                                                                      | 目的                                                       |
|---------------|---------------------------------------------------------------------------------------------------|----------------------------------------------------------|
| ステップ1         | enable                                                                                            | 特権 EXEC モードを有効にします。                                      |
|               | 例:                                                                                                | <ul> <li>パスワードを入力します(要求された場合)。</li> </ul>                |
|               | Router> enable                                                                                    |                                                          |
| ステップ2         | install add file {bootflash:   flash:   ftp:   http:   https:  <br>rcp:   scp:   tftp:   webui: } | イメージをブートフラッシュにダウンロードしま<br>す。イメージは、ルートプロセッサ (RP) が起動さ     |
|               | 例:                                                                                                | れるブートディレクトリ(boot_dir)にコピーされます。                           |
|               | Router# install add tftp bootflash:                                                               |                                                          |
| ステップ <b>3</b> | install activate location standby<br>例:                                                           | スタンバイ RP にソフトウェアをインストールし、<br>デバイスをリロードします。               |
|               | Router# install activate location standby                                                         | <ul> <li>ロールバックタイマーが再起動されます。</li> </ul>                  |
| ステップ4         | install activate location linecard [linecard-delay seconds]                                       | スタンバイ RP にソフトウェアをインストールし、                                |
|               | 例:<br>Router# install activate location linecard 1<br>linecard-delay 60                           | 新しいソフトウェアを永続的に有効にします。コ<br>ミット後の再起動は、新しいソフトウェアで起動し<br>ます。 |

|       | コマンドまたはアクション                                                                                 | 目的                                                                                                    |
|-------|----------------------------------------------------------------------------------------------|----------------------------------------------------------------------------------------------------|
|       |                                                                                              | <ul> <li>linecard linecard-delay seconds: 次のスロットを<br/>アップグレードする前に、指定された時間待機<br/>します。</li> <li>ロールバックタイマーが再起動されます。</li> </ul>                                                        |
| ステップ5 | install activate location esp standby<br>例:<br>Router# install activate location esp standby | スタンバイ Embedded Services Processor (ESP) カー<br>ドにパッケージをロードします。<br>・ロールバックタイマーが再起動されます。                                                                                               |
| ステップ6 | install activate location esp active<br>例:<br>Router# install activate location esp active   | アクティブな Embedded Services Processor (ESP)<br>カードにパッケージをロードします。<br>・ロールバックタイマーが再起動されます。                                                                                               |
| ステップ1 | redundancy force-switchover<br>例:<br>Router# redundancy force-switchover                     | スタンバイ RPがアクティブ RP の役割を引き継げる<br>ようにします。                                                                                                    |
| ステップ8 | install activate location standby<br>例:<br>Router# install activate location standby         | スタンバイ RP にソフトウェアをインストールし、<br>デバイスをリロードします。<br>・ロールバックタイマーが再起動されます。                                                                                                    |
| ステップ9 | install commit<br>例:<br>Router# install commit                                               | <ul> <li>設定を保存し、必要なクリーンアップを実行し、新しいソフトウェアを永続的に有効にして(古いバージョンのソフトウェアを削除して)、ロールバックタイマーを停止します。</li> <li>・コミット後の再起動は、新しいソフトウェアで起動します。</li> <li>(注) このコマンドを使用すると、ロールバックは行われません。</li> </ul> |

### デュアル RP デバイスでの1ステップ サブパッケージ ワークフローを 使用したソフトウェアアップグレード

デュアル RP デバイスのソフトウェアをアップグレードするには、次のタスクを実行します。

### 始める前に

デバイスは、統合イメージを使用して起動する必要があります。

```
Cisco ASR 1001-X ルータ、Cisco ASR 1001-HX ルータ、Cisco ASR 1002-X ルータ、および Cisco ASR 1002-HX ルータでのソフトウェアのアップグレード
```

#### 手順の概要

- 1. enable
- 2. install add file {bootflash: | flash: | ftp: | http: | https: | rcp: | scp: | tftp: | webui: } activate issu [linecard-delay *seconds*] commit

#### 手順の詳細

|       | コマンドまたはアクション                                                                                                    | 目的                                                                                                    |
|-------|----------------------------------------------------------------------------------------------------|----------------------------------------------------------------------------------------------------|
| ステップ1 | enable                                                                                                    | 特権 EXEC モードを有効にします。                                                                                                    |
|       | 例:                                                                                                    | <ul> <li>パスワードを入力します(要求された場合)。</li> </ul>                                                                                                    |
|       | Router> enable                                                                                                    |                                                                                                    |
| ステップ2 | install add file {bootflash:   flash:   ftp:   http:   https:  <br>rcp:   scp:   tftp:   webui: } activate issu [linecard-delay<br>seconds] commit | 新しいソフトウェアでスタンバイ RP を有効にし、<br>スタンバイ RP が新しいソフトウェアバージョンで<br>アクティブ RP になるようにトリガーします。                                                                                                    |
|       | 例:<br>Router# install add tftp bootflash: activate issu<br>commit                                                                                  | <ul> <li>linecard-delay seconds:次のスロットをアップ<br/>グレードする前に、指定された時間待機しま<br/>す。</li> <li>commit:設定を保存し、必要なクリーンアップ<br/>を実行し、新しいソフトウェアを永続的に有効<br/>にして(古いバージョンのソフトウェアを削除<br/>して)、ロールバックタイマーを停止します。<br/>コミット後の再起動は、新しいソフトウェアで<br/>起動します。このキーロードを使用した場合</li> </ul> |
|       |                                                                                                    | ロールバックは行われません。                                                                                                    |

### **Cisco ASR 1001-X** ルータ、**Cisco ASR 1001-HX** ルータ、**Cisco ASR 1002-X** ルータ、および **Cisco ASR 1002-HX** ルータでのソフトウェアのアップグ レード

Cisco ASR 1001-X ルータ、Cisco ASR 1001-HX ルータ、Cisco ASR 1002-X ルータ、および Cisco ASR 1002-HX ルータでソフトウェアをアップグレードするには、次のタスクを実行します。

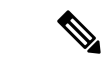

(注) トラフィック損失を最小限に抑えるには、メンテナンス期間中にこのタスクを実行します。 Cisco ASR 1001-X ルータおよび Cisco ASR 1002-X ルータには sipspa および sipbase がインストー ルされており、Cisco ASR 1001-HX ルータおよび Cisco 1002-HX ルータには elcbase elcspa がイ ンストールされています。

### 始める前に

Cisco ASR 1001-HX ルータおよび Cisco ASR 1002-HX ルータは、統合イメージを使用して起動 する必要があります。

#### 手順の概要

- 1. enable
- 2. install add file {bootflash: | flash: | ftp: | http: | https: | rcp: | scp: | tftp: | webui: }
- 3. install activate location standby
- 4. redundancy force-switchover
- 5. install activate location standby
- 6. install commit

### 手順の詳細

|               | コマンドまたはアクション                                                                                            | 目的                                                                                                    |
|---------------|----------------------------------------------------------------------------------------------------|----------------------------------------------------------------------------------------------------|
| ステップ1         | enable                                                                                                  | 特権 EXEC モードを有効にします。                                                                                                    |
|               | 例:                                                                                                    | <ul> <li>パスワードを入力します(要求された場合)。</li> </ul>                                                                                                    |
|               | Router> enable                                                                                          |                                                                                                    |
| ステップ <b>2</b> | install add file {bootflash:   flash:   ftp:   http:   https:  <br>rcp:   scp:   tftp:   webui: }<br>例: | イメージをブートフラッシュにダウンロードしま<br>す。イメージは、ルートプロセッサ(RP)が起動さ<br>れるブートディレクトリ(boot_dir)にコピーされま                                                                              |
|               | Router# install add tftp bootflash:                                                                     | す。<br>                                                                                                    |
| ステップ3         | install activate location standby<br>例:<br>Router# install activate location standby                    | <ul> <li>スタンバイ RP にソフトウェアをインストールし、</li> <li>デバイスをリロードします。</li> <li>・ロールバックタイマーが再起動されます。</li> <li>(注) この手順は、両方のベイがステートフルス<br/>イッチオーバー (SSO) 状態の場合にのみ実</li> </ul> |
|               |                                                                                                    | 行できます。                                                                                                    |
| ステップ4         | redundancy force-switchover<br>例:                                                                       | スタンバイ RPがアクティブ RPの役割を引き継げる<br>ようにします。                                                                                                    |
|               | Router# redundancy force-switchover                                                                     | (注) スイッチオーバー中、ルータへの接続がド<br>ロップされます。数秒待ってからルータに再<br>接続し、続行します。                                                                                                   |
| ステップ5         | install activate location standby<br>例:                                                                 | スタンバイ RP にソフトウェアをインストールし、<br>デバイスをリロードします。                                                                                                    |
|               | Router# install activate location standby                                                               | <ul> <li>ロールバックタイマーが再起動されます。</li> </ul>                                                                                                    |

|       | コマンドまたはアクション                                          | 目的                                                                                                    |
|-------|-------------------------------------------------------|----------------------------------------------------------------------------------------------------|
|       |                                                       | <ul> <li>(注) この手順は、両方のベイがステートフルス<br/>イッチオーバー(SSO)状態の場合にのみ実<br/>行できます。</li> </ul>                                                     |
| ステップ6 | <b>install commit</b><br>例:<br>Router# install commit | 設定を保存し、必要なクリーンアップを実行し、新<br>しいソフトウェアを永続的に有効にして(古いバー<br>ジョンのソフトウェアを削除して)、ロールバック<br>タイマーを停止します。                                         |
|       |                                                       | <ul> <li>コミット後の再起動は、新しいソフトウェアで</li> <li>起動します。</li> </ul>                                                                            |
|       |                                                       | <ul> <li>(注) このコマンドを使用すると、ロールバックは<br/>行われません。この手順ではルータがリロー<br/>ドされるため、トラフィック損失を最小限に<br/>抑えるには、メンテナンス期間中にこのタス<br/>クを実行します。</li> </ul> |

### Cisco ASR 1004 ルータでのソフトウェアアップグレード

Cisco ASR 1004 ルータでソフトウェアをアップグレードするには、次のタスクを実行します。

(注)

トラフィック損失を最小限に抑えるには、メンテナンス期間中にこのタスクを実行します。

### 始める前に

デバイスは、統合イメージを使用して起動する必要があります。

#### 手順の概要

- 1. enable
- 2. install add file {bootflash: | flash: | ftp: | http: | https: | rcp: | scp: | tftp: | webui: }
- 3. install activate location standby
- 4. redundancy force-switchover
- 5. install activate location standby
- 6. install activate location [linecard slot]
- 7. install activate location esp active
- 8. install commit

### 手順の詳細

|       | コマンドまたはアクション                                                                                     | 目的                                                                                                    |
|-------|--------------------------------------------------------------------------------------------------|----------------------------------------------------------------------------------------------------|
| ステップ1 | enable                                                                                           | 特権 EXEC モードを有効にします。                                                                                                    |
|       | 例:                                                                                               | <ul> <li>パスワードを入力します(要求された場合)。</li> </ul>                                                                                                    |
|       | Router> enable                                                                                   |                                                                                                    |
| ステップ2 | install add file {bootflash:   flash:   ftp:   http:   https:  <br>rcp:   scp:   tftp:   webui:} | イメージをブートフラッシュにダウンロードしま<br>す。イメージは、ルートプロセッサ (RP) が起動さ                                                                                                    |
|       | 例:<br>Router# install add tftp bootflash:                                                        | す。                                                                                                    |
| ステップ3 | install activate location standby                                                                | スタンバイ RP にソフトウェアをインストールし、                                                                                                    |
|       | 例:<br>Router# install activate location standby                                                  | <ul><li>アバイスをリロードします。</li><li>・ロールバックタイマーが再起動されます。</li></ul>                                                                                                    |
|       |                                                                                                  | <ul> <li>(注) この手順は、両方のベイがステートフルス<br/>イッチオーバー(SSO)状態の場合にのみ実<br/>行できます。</li> </ul>                                                                                                    |
| ステップ4 | redundancy force-switchover                                                                      | スタンバイ RPがアクティブ RP の役割を引き継げる<br>トうにします                                                                                                    |
|       | <b>19]</b> :<br>Router# redundancy force-switchover                                              | (注) スイッチオーバー中、ルータへの接続がド<br>ロップされます。数秒待ってからルータに再<br>接続し、続行します。                                                                                                    |
| ステップ5 | install activate location standby<br>例:                                                          | スタンバイ RP にソフトウェアをインストールし、<br>デバイスをリロードします。                                                                                                    |
|       | Router# install activate location standby                                                        | <ul> <li>ロールバックタイマーが再起動されます。</li> </ul>                                                                                                    |
|       |                                                                                                  | <ul><li>(注) この手順は、両方のベイがステートフルス<br/>イッチオーバー(SSO)状態の場合にのみ実<br/>行できます。</li></ul>                                                                                                    |
| ステップ6 | install activate location [linecard slot]<br>例:<br>Router# install activate location             | <ul> <li>デバイス上の各 SIP または ELC の SPA インターフェ<br/>イスプロセッサ (SIP) および共有ポートアダプタ<br/>(SPA)、イーサネットラインカード (ELC)、お<br/>よび SPA サブパッケージをアップグレードします。</li> <li>次のステップに進む前に、デバイス上のすべて<br/>の SIP に対してこのステップを一度に1つずつ<br/>繰り返します。</li> </ul> |

|               | コマンドまたはアクション                                                                               | 目的                                                                                                    |
|---------------|--------------------------------------------------------------------------------------------|----------------------------------------------------------------------------------------------------|
|               |                                                                                            | <ul> <li>トラフィック損失を最小限に抑えるには、メン<br/>テナンス期間中にこのタスクを実行します。</li> </ul>                                                                        |
|               |                                                                                            | <ul> <li>ロールバックタイマーが再起動されます。</li> </ul>                                                                                                   |
|               |                                                                                            | <ul> <li>(注) SIP および SPA のスロットを識別するには、<br/>show ip interface brief コマンドを使用します。<br/>SPA および ELC インターフェイスは、アッ<br/>プグレード中にダウンします。</li> </ul> |
| ステップ <b>1</b> | install activate location esp active<br>例:<br>Router# install activate location esp active | アクティブな Embedded Services Processor (ESP)<br>カードにパッケージをロードします。次のメッセー<br>ジが表示されます。                                                          |
|               |                                                                                            | Forwarding Interruption until upgrade is<br>completed. Router is still accessible. No reboot<br>required.                                 |
|               |                                                                                            | <ul> <li>トラフィック損失を最小限に抑えるには、メン<br/>テナンス期間中にこのタスクを実行します。</li> </ul>                                                                        |
|               |                                                                                            | <ul> <li>ロールバックタイマーが再起動されます。</li> </ul>                                                                                                   |
| ステップ8         | install commit<br>例:<br>Router# install commit                                             | 設定を保存し、必要なクリーンアップを実行し、新<br>しいソフトウェアを永続的に有効にして(古いバー<br>ジョンのソフトウェアを削除して)、ロールバック<br>タイマーを停止します。                                              |
|               |                                                                                            | <ul> <li>コミット後の再起動は、新しいソフトウェアで</li> <li>起動します。</li> </ul>                                                                                 |
|               |                                                                                            | (注) このコマンドを使用すると、ロールバックは<br>行われません。この手順ではルータがリロー<br>ドされるため、トラフィック損失を最小限に<br>抑えるには、メンテナンス期間中にこのタス<br>クを実行します。                              |

### ソフトウェア アップグレード プロセスのトラッキング

ISSUの進行状況は、show issu state detail コマンドを使用して追跡できます。このコマンドは、 ロールバックタイマーの残りの期間も表示します。次に、 show issu state detail コマンドの出 力例を示します。

```
Device# show issu state detail
--- Starting local lock acquisition on R1 ---
Finished local lock acquisition on R1
```

```
Operation type: One-shot ISSU
```

Install type : Image installation using ISSU Current state : Activated state Last operation: Commit

Completed operations:

 Operation
 Start time

 Activate location standby R1
 2017-09-28:11:37:29

 Activate location active R0
 2017-09-28:11:43:30

 Switchover
 2017-09-28:11:45:09

 Commit
 2017-09-28:11:51:25

State transition: Added -> Standby activated -> Active switched-over -> Activated

Auto abort timer: inactive Running image: flash:packages.conf Operating mode: sso, terminal state reached

### Install コマンドを使用した自動アップグレードの有効化

### 手順の概要

- 1. enable
- 2. install autoupgrade

#### 手順の詳細

|       | コマンドまたはアクション               | 目的                                        |
|-------|----------------------------|-------------------------------------------|
| ステップ1 | enable                     | 特権 EXEC モードを有効にします。                       |
|       | 例:                         | <ul> <li>パスワードを入力します(要求された場合)。</li> </ul> |
|       | Device> enable             |                                           |
| ステップ2 | install autoupgrade        | すべてのスタンバイ RP で自動アップグレードを開                 |
|       | 例:                         | 始します。                                     |
|       | Device# configure terminal |                                           |

# 自動アップグレードの有効化(グローバルコンフィギュレーション)

### 手順の概要

- 1. enable
- **2**. configure terminal
- 3. software auto-upgrade
- 4. end

### 手順の詳細

|               | コマンドまたはアクション                                 | 目的                                        |
|---------------|----------------------------------------------|-------------------------------------------|
| ステップ1         | enable                                       | 特権 EXEC モードを有効にします。                       |
|               | 例:                                           | <ul> <li>パスワードを入力します(要求された場合)。</li> </ul> |
|               | Device> enable                               |                                           |
| ステップ <b>2</b> | configure terminal                           | グローバル コンフィギュレーション モードを開始                  |
|               | 例:                                           | します。                                      |
|               | Device# configure terminal                   |                                           |
| ステップ3         | software auto-upgrade                        | 自動アップグレードを有効にし、自動アップグレー                   |
|               | 例:                                           | ド中にインストールするソフトウェアの場所を指定                   |
|               | Device(config)# software auto-upgrade enable | します。                                      |
| ステップ4         | end                                          | グローバル コンフィギュレーション モードを終了                  |
|               | 例:                                           | し、特権 EXEC モードに戻ります。                       |
|               | Device(config)# end                          |                                           |

# install コマンドを使用したソフトウェア アップグレード プロセスに関するその他の参考資料

#### 関連資料

| 関連項目           | マニュアル タイトル                                                          |
|----------------|---------------------------------------------------------------------|
| Cisco IOS コマンド | http://www.cisco.com/en/US/docs/ios/mcl/allreleasemcl/all_book.html |

### シスコのテクニカル サポート

| 説明                                                                                                    | リンク                                               |
|----------------------------------------------------------------------------------------------------|---------------------------------------------------|
| 右のURLにアクセスして、シスコのテクニカ<br>ルサポートを最大限に活用してください。こ<br>れらのリソースは、ソフトウェアをインストー<br>ルして設定したり、シスコの製品やテクノロ<br>ジーに関する技術的問題を解決したりするた<br>めに使用してください。このWebサイト上の<br>ツールにアクセスする際は、Cisco.comのログ<br>イン ID およびパスワードが必要です。 | http://www.cisco.com/cisco/web/support/index.html |

# install コマンドを使用したソフトウェア アップグレード プロセスの機能情報

次の表に、このモジュールで説明した機能に関するリリース情報を示します。この表は、ソフ トウェア リリース トレインで各機能のサポートが導入されたときのソフトウェア リリースだ けを示しています。その機能は、特に断りがない限り、それ以降の一連のソフトウェアリリー スでもサポートされます。

プラットフォームのサポートおよびシスコソフトウェアイメージのサポートに関する情報を検 索するには、Cisco Feature Navigator を使用します。Cisco Feature Navigator にアクセスするに は、www.cisco.com/go/cfn に移動します。Cisco.com のアカウントは必要ありません。

| 機能名                               | リリース                           | 機能情報                                                                                                    |
|-----------------------------------|--------------------------------|----------------------------------------------------------------------------------------------------|
| ISSU-using-install-cmds-for-ASR1k | Cisco IOS<br>XE Fuji<br>16.7.1 | <ul> <li>Cisco ASR 1000 シリーズ アグリゲーション サービス ルータは、In-Service Software Upgrades (ISSU) 手順によるソフトウェアアップグレードをサポートしています。</li> <li>ISSU-using-install-cmds-for-ASR1k 機能により、 Cisco ASR 1000 シリーズ アグリゲーション サービス ルータ上のデュアル RP およびデュアル IOS ルータに対して install コマンドを使用する、ソフトウェアアップグレードプロセスの新しいメソッドが導入されます。</li> <li>次のコマンドが導入または変更されました。install activate issu、install activate location esp active、 install activate location esp standby、install activate location standby、 install add file、install commit、redundancy force-switchover、show issu comp-matrix、show issu rollback-timer、showissu state detail、show platform、show redundancy、show version</li> </ul> |

表 5: install コマンドを使用したソフトウェア アップグレード プロセスの機能情報

翻訳について

このドキュメントは、米国シスコ発行ドキュメントの参考和訳です。リンク情報につきましては 、日本語版掲載時点で、英語版にアップデートがあり、リンク先のページが移動/変更されている 場合がありますことをご了承ください。あくまでも参考和訳となりますので、正式な内容につい ては米国サイトのドキュメントを参照ください。